# Maryland Cancer Registry

# GenEdits Plus with Maryland Hospital Edit Set

# July 2019

**Larry Hogan** *Governor* 

**Boyd Rutherford** *Lt. Governor* 

**Robert Neall** Secretary, Department of Health and Metal Hygiene

# Hospital User Manual

NATIONAL PROGRAM OF CANCER REGISTRIES

GenEDITS Plus.

Prepared by

Maryland Cancer Registry July 2019

## Contents

| 1. | Introduction                                       | 2  |
|----|----------------------------------------------------|----|
| 2. | Minimum Hardware/System Requirements               | 2  |
| 3. | Installation Procedure                             | 2  |
| 4. | Operation steps                                    | 3  |
|    | 4.1 Meta File, Edit Set, NAACCR Layout information | 3  |
| 5. | File Selection                                     | 5  |
|    | 5.1 Report Configuration                           | 5  |
|    | 5.2 Metafile Selection                             | 6  |
| 6. | Reports                                            | 7  |
| 7. | Technical Support                                  | 14 |

We acknowledge the State of Maryland, the Maryland Cigarette Restitution Fund, and the National Program of Cancer Registries (NPCR) of the Centers for Disease Control and Prevention (CDC) for the funds that helped support the Maryland Cancer Registry.

#### 1.0 Introduction

This application is developed by CDC and used to run edits against a provided data file in NAACCR format. The Users Manual can be accessed through the following website:

http://phpa.dhmh.maryland.gov/cancer/SitePages/mcr\_reporter.aspx

#### 2.0 Minimum Hardware/System Requirements

- 80386 or higher processor
- Microsoft operating system from Windows 98 through Windows XP
- 128 MB RAM (512 MB recommended)
- 35 MB of free hard disk space

#### 3.0 Installation Procedure

- 3.1 Download the latest version of the MCR Edit Metafile From: <u>http://phpa.dhmh.maryland.gov/cancer/SitePages/mcr\_reporter.aspx</u> to your computer. Place in a folder you can access after you download the GenEDITS Plus software.
- 3.2 Download the GenEDITS Plus software from the <u>http://www.cdc.gov/cancer/npcr/tools/edits/versionanddownload.htm</u> to your local drive.
- 3.3 This is an executable file which can be accessed via an icon that will be created on your desktop. It contains one .exe file.
- 3.4 Start the installation procedure by double clicking on the file and follow all prompts.
- 3.5 Always check with your IT department for any facility specific policies or assistance when downloading programs.
- 3.6 After the successful installation, to start GenEDITS Plus, select the program from your desktop and begin to run or open GenEDITS Plus.
- 3.7 Instructions for using GenEDITS Plus are in the online help within the program. Click the Help button for a description of the functions and controls.

#### 4.0 **Operation steps**

4.1 As soon as you run the application the following screen will show up.

There are prompts on this screen which you will need to update (continue reading instructions for updating the following files):

- 4.1.a. *Metafile Name*: It shows the name of the metafile containing edits.
- 4.1.b. *Record Layouts*: It is the record layout of your data file.
- 4.1.c. *Edit Set*: The edit set will be selected by you as you complete the upload process.
- 4.1.d **Datafile Name**: Identify the datafile you wish to run the edits on. This would be your upload file created from your software for state reporting.

| GenEDITS Plus (1.1.2)                                                                       |               |
|---------------------------------------------------------------------------------------------|---------------|
| File Help                                                                                   |               |
| Select File and Run Report Configuration Metafile Selections Advanced Configuration Display |               |
|                                                                                             |               |
|                                                                                             |               |
|                                                                                             | REGISTRY PLUS |
|                                                                                             |               |
| ,<br>Edit Sets                                                                              |               |
|                                                                                             |               |
|                                                                                             |               |
|                                                                                             | Browse        |
|                                                                                             |               |
| Record Type NAACCR Version File Date                                                        |               |
|                                                                                             |               |
| File Size   Record Count   Record Length                                                    | Run EDITS     |
|                                                                                             |               |
|                                                                                             |               |
| Records Processed Records with Exceptions Exceptions Reported                               |               |
|                                                                                             |               |
|                                                                                             |               |
| NATIONAL PROGRAM OF CANCER REGISTRIES                                                       |               |
| Cient DIS Dlus                                                                              |               |
|                                                                                             | <u> </u>      |
|                                                                                             |               |

4.2. Notice the tabs at the top of the screen shot:

4.2.a. *Select File and Run:* After you have selected the correct metafile and datafile name, this is the screen from which edits will begin.

4.2.b. *Report Configuration:* You may select the sorting fields for the report from this area of the program. Generally it is appropriate to select Patient ID and Sequence Number for the edit report to identify the files in need of corrections.

4.2.c. *Metafile Selection:* This is the selection for uploading the MCR edit Metafile from your computer.

4.2.d. *Advanced Configuration:* This area of the program allows the user to manipulate the edit fields. Cancer Reporters do not need to change or access this process.

4.2.e. *Display:* Cancer Reporters do not need to change or access this process.

| GenEDITS Plus (1.1.2)                                                                       |               |
|---------------------------------------------------------------------------------------------|---------------|
| File Help                                                                                   |               |
| Select File and Run Report Configuration Metafile Selections Advanced Configuration Display | 1             |
|                                                                                             |               |
| Metafile Name                                                                               |               |
|                                                                                             | REGISTRY PLUS |
|                                                                                             | - 20          |
| J.                                                                                          |               |
|                                                                                             |               |
|                                                                                             |               |
| Datafile Name                                                                               |               |
|                                                                                             | Browse        |
| Record Type Version Elle Data                                                               | _             |
| NECORA Type   NARCCH Version   File Date                                                    |               |
| File Size Becord Count Becord Length                                                        |               |
|                                                                                             | Run EDITS     |
|                                                                                             |               |
|                                                                                             |               |
| Records ssed Records with Exceptions Exceptions Reported                                    |               |
| nher of                                                                                     |               |
| ars in the                                                                                  | - Number      |
| NATIONAL PROGRAM OF CANCER REGISTRIES                                                       | ∽ of edits    |
|                                                                                             | found in      |
| your UIIS prove                                                                             | the data      |
|                                                                                             | int unit      |
| Select                                                                                      |               |

- 4.3 Other Fields will be filled once the metafile, editsets and datafile are selected.
- 4.4. Once all the upper fields are selected, you will then click on "Run Edits" for processing.

#### 5.0 File Selection

5.1. *Report Configuration:* You may select the identifying fields for the report from this area of the program. Generally it is appropriate to select Patient ID and Sequence Number for the edit report to identify the files in need of corrections.

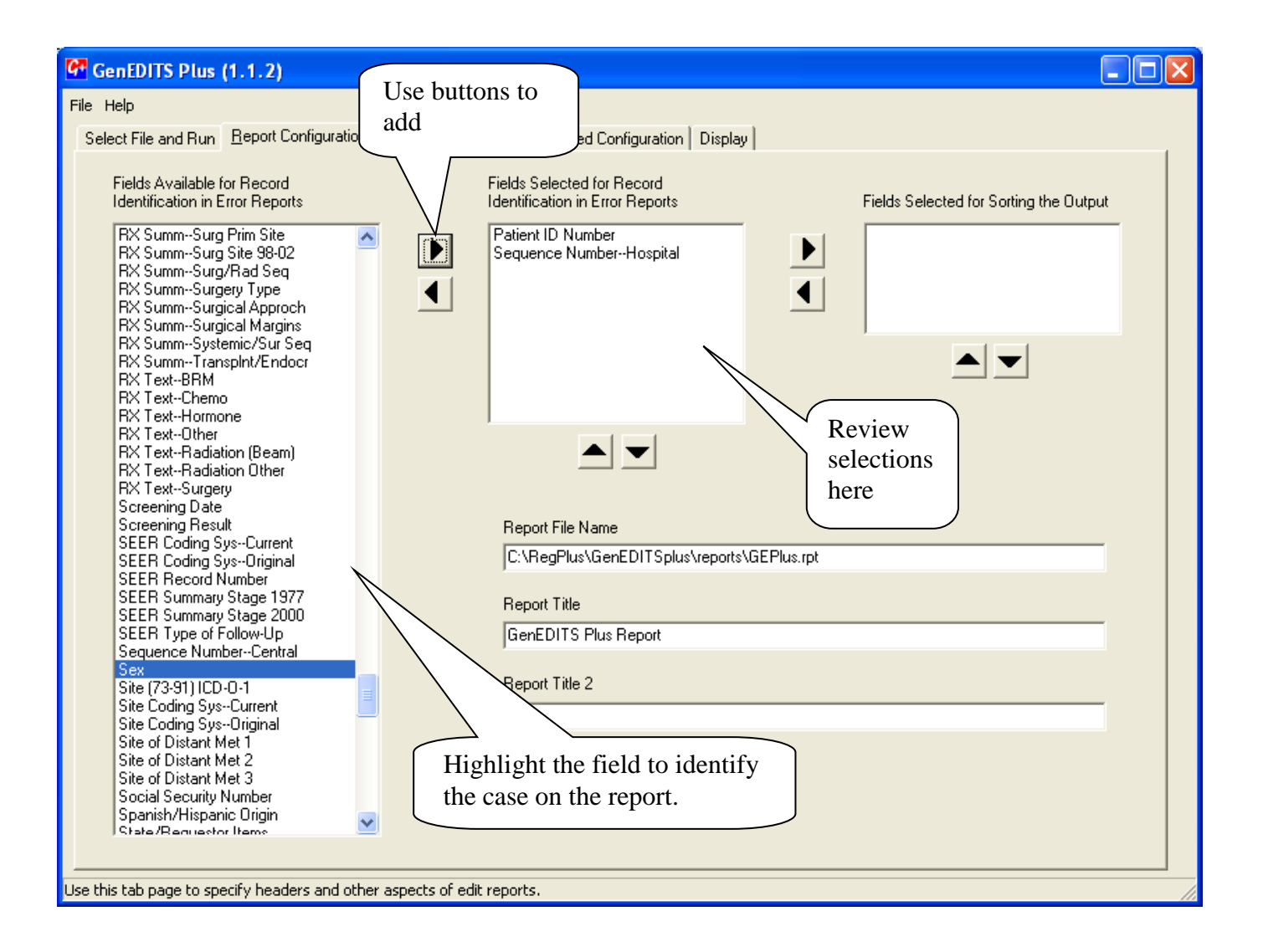

## 5.2 *Metafile Selection:* This is the selection for uploading the MCR edit Metafile from your computer.

| 🚰 GenEDITS Plus (1.1.2)                                                                                          |                                                                                                    |  |  |
|----------------------------------------------------------------------------------------------------|----------------------------------------------------------------------------------------------------|--|--|
| File Help                                                                                                    |                                                                                                    |  |  |
| Select File and Run Beport Configuration Metafile Selections                                                     | ced Configuration Display                                                                                                    |  |  |
| Current Configuration File<br>C:\RegPlus\GenEDITSplus\config\runtime.ini                                         | DO NOT CHANGE                                                                                                    |  |  |
| Metafile<br>C:\RegPlus\GenEDITSplus\metafiles\NAACCR_v11_3.RMF<br>Record Layouts<br>NAACCR DATA EXCHANGE VS 11.3 | Select Metafile<br>Browse your files for the<br>MCR metafile downloaded<br>from the MCR website and                                                                                                    |  |  |
| Edit Sets                                                                                                    | Edit Set Options<br>Skip Empty<br>Skip Failed<br>Suppress Warnings<br>Number of Records to Edit 28184<br>Start Editing at Record 1<br>Select the edit sets you wish to run. Select<br>all that may apply. |  |  |
| Use this tab page to specify Metafile, Record Layouts, and Edit Sets.                                            |                                                                                                    |  |  |

- 5.3 Return to the *Select File and Run* and upload your submission file into the '*Datafile Name*''.
- 5.4 Click the '*Browse*' button and find your state submission file. Bring the file into this field.
- 5.5 Begin the processing by clicking on the "Run Edits" button.

| 🚰 GenEDITS Plus (1.1.2)                                                                                                    |
|----------------------------------------------------------------------------------------------------|
| File Help                                                                                                    |
| Select File and Run Report Configuration Metafile Selections Advanced Configuration Display                                                                                                    |
| Metafile Name       [C:\RegPlus\GenEDITSplus\metafiles\NAACCR_v11_3.RMF       Record Layouts       NAACCR DATA EXCHANGE VS 11.3       Edit Sets       Hosp: Vs11 CDC Required Confidential + Over-ride Misuse + Hosp: Vs11 COC Required Non Confid + Hosp:       Datafile Name       [C:\RegPlus\CRSPlus\EXTRACTS\MD08V11.DAT       Record Type       Image: The Date |
| File Size 54902432 Record Count 28184 Record Length 1948 including <cr></cr>                                                                                                    |
| Records Processed Records with Exceptions Exceptions Reported Edits                                                                                                    |
| NATIONAL PROGRAM OF CANCER REGISTRIES<br>CENEDITS Plus<br>Exit                                                                                                    |

#### 6.0 **<u>Reports</u>**

6.1 Once the edits have completed, the report options screen will appear. It is recommended that you choose the combined report. This combined report gives you a summary of the types of errors found as well as the individual tumors that need to be reviewed. The identifiers of patient ID and sequence number will be listed with each entry.

6.2 Note the "Formfeed" option at the bottom of the report box. You may choose from the following options:

*6.2.a. Every Record*: This allows printing of one error record per page. If you have a large number of edits, this will consume a significant amount of paper.

**6.2.b.** *Every Edit*: This allows printing of one edit per page. Again, if you have a large number of edits, this will consume a significant amount of paper. This is useful if you have multiple staff working on edits to allocate evenly within your department.

**6.2.c.** *Page Filled:* This will print full pages of edits for correction. Please utilize this print option whenever possible.

| Report Options                                                                                                    |                        | bor of  |
|----------------------------------------------------------------------------------------------------|------------------------|---------|
| Report Title                                                                                                    | Error Records error    | iber of |
| GenEDITS Plus Report                                                                                                    | 2629 toun              | d       |
| Subtitle                                                                                                    | Total Errors<br>5088   |         |
| Report File Name                                                                                                    |                        |         |
| C:\RegPlus\GenEDITSplus\reports\GEPlus.rpt                                                                                                    |                        |         |
| Г                                                                                                    |                        |         |
| Create Report                                                                                                    |                        |         |
| Detailed Summary Combined Recommendation Combined Recommendation Combined Reco | Close<br>nend<br>g the |         |
| Formfeed: C Every Record C Every Edit  • Page Filled  combined                                                                                                    | d report.              |         |
| Print                                                                                                    |                        |         |
| options                                                                                                    |                        |         |

## 6.2 Summary Report page 1.

| C View Edit Report                                                                                                    |                                                 |                  |
|----------------------------------------------------------------------------------------------------|-------------------------------------------------|------------------|
| GenEDITS Plus Report Summary by Edit                                                                                                    |                                                 |                  |
| Data File - C:\RegPlus\CRSPlu<br>Range Processed - 1 - 28467<br>Metafile - C:\RegPlus\GenED:<br>Coordinated_Call_for_Data_2010.rmf<br>Date of Run - 1/5/2010<br>Edit Set 1 - NPCR Advanced Ed:<br>Record Count - 28467<br>Total Error Records - 2629<br>Total Error Messages - 5088<br>Total Varning Messages - 0 | us∖EXTRACTS∖MD08V11<br>ITSplus∖metafiles<br>its | Page 0 of 581    |
|                                                                                                    |                                                 | Print The Report |
|                                                                                                    |                                                 | Print This Page  |
|                                                                                                    |                                                 | Done             |
|                                                                                                    |                                                 |                  |
| ,                                                                                                    |                                                 |                  |

6.3 Summary Report page 2. Notice the listing of edits on the left with the total number within that category listed under "Errors".

| GP Vi | ew Edit Report                                                                                                    |                                     |                            |                            |                  |
|-------|----------------------------------------------------------------------------------------------------|-------------------------------------|----------------------------|----------------------------|------------------|
|       | GenEDITS Plus Report Summary by Edit                                                                                                    | P                                   | age 1                      |                            |                  |
|       | Edit -                                                                                                    | Errors                              | Warnings                   | Skips                      |                  |
|       | Cause of Death (SEER COD) -<br>Census Tract 1970/80/90, Census Cod Sys (SEER IF45 -<br>Census Tract 2000 (SEER) -<br>Date of 1st Crs RXCOC, Date Last Contact (COC) -<br>Date of Last Contact, Date of Diag. (NAACCR IF19) -<br>Follow-Up Source Central, Vital Status (NPCR) -<br>Follow-Up Source, Vital Status (COC) - | 2436<br>2<br>5<br>3<br>12<br>1<br>3 | 0<br>0<br>0<br>0<br>0<br>0 | 0<br>0<br>0<br>0<br>0<br>0 | Page 1 of 581    |
|       | Follow-up Source Central, Date of DX (NPCR) -<br>ICD Revision Number, Cause of Death (SEER IF37) -<br>ICD Revision, Vital Stat, Date Last Contact (NPCR) -<br>Vital Status (Subm) -<br>Vital Status, Cause of Death (Subm) -                                                                                              | 18<br>108<br>86<br>1<br>2413        | 0<br>0<br>0<br>0           | 0<br>0<br>0<br>0           | Print The Report |
|       |                                                                                                    |                                     |                            |                            | Print This Page  |
|       |                                                                                                    |                                     |                            |                            | Done             |
|       |                                                                                                    |                                     |                            |                            |                  |
|       |                                                                                                    |                                     |                            |                            |                  |
|       |                                                                                                    |                                     |                            |                            |                  |
|       |                                                                                                    |                                     |                            |                            |                  |
|       |                                                                                                    |                                     |                            |                            |                  |
|       |                                                                                                    |                                     |                            |                            |                  |
|       |                                                                                                    |                                     |                            |                            |                  |

6.4 Summary Report page 3 – end of the report lists the individual edits with identifiers.

| View Edit Report                                                                                                    |                  |
|----------------------------------------------------------------------------------------------------|------------------|
| GenEDITS Plus Report                                                                                                    |                  |
|                                                                                                    | Page 3 of 581    |
| #16                                                                                                    |                  |
| Edit: Date of Last Contact, Date of Diag. (NAACCR IF19)<br>E: Date of Diagnosis and Date of Last Contact conflict<br>Date of Diagnosis (283) [04032008]<br>Date of Last Contact (1294) [06121999]                                                                                |                  |
|                                                                                                    | Print The Report |
| Edit: ICD Revision Number, Cause of Death (SEER IF37)<br>E: Cod & Icd_code conflict<br>Cause of Death (1388) [C499]<br>ICD Revision Number (1392) [0] _                                                                                                    | Print This Page  |
| Edit: ICD Revision, Vital Stat, Date Last Contact (NPCR)<br>E: Conflict among Vital Status, Date of Last Contact, and ICD Revision Number<br>Vital Status (1302) [0]<br>Date of Last Contact (1294) [11142008]<br>ICD Revision Number (1392) [0]<br>Cause of Death (1388) [C499] | Done             |
| #228                                                                                                    |                  |
| Edit: ICD Revision Number, Cause of Death (SEER IF37)<br>E: Cod & Icd_code conflict<br>Cause of Death (1388) [0000]<br>ICD Revision Number (1392) [ <blank>]</blank>                                                                                                    |                  |
| #229                                                                                                    |                  |
| Edit: ICD Revision Number, Cause of Death (SEER IF37)<br>E: Cod & Icd_code conflict<br>Cause of Death (1388) [0000]                                                                                                    |                  |
|                                                                                                    |                  |
| #242                                                                                                    |                  |
| Edit: Follow-Up Source, Vital Status (COC)<br>E: Follow-Up Source and Vital Status conflict<br>Follow-Up Source (1305) [7]                                                                                                    | •                |
|                                                                                                    |                  |

When printing is complete, you may choose "Done" and Exit the program.

It is your responsibility to review these cases and make corrections prior to submitting your data for the quarterly call for data. It is possible that you may have to run the state reporting option from your software multiple times to get a clean dataset for submission.

### **Technical Support**

Please call the Maryland Cancer Registry Quality Assurance-Data Management team at Myriddian:

Myriddian, LLC – MCR 6711 Columbia Gateway Drive, Suite 475 Columbia, MD 21046 Hotline: 1-866-986-6575 **T**: 410-344-2851 **F**: 240-833-4111 <u>mcr@myriddian.com</u> <u>mcrtech@myriddian.com</u> The services and facilities of the Maryland Department of Health and Mental Hygiene (DHMH) are operated on a non-discriminatory basis. This policy prohibits discrimination on the basis of race, color, sex, or national origin and applies to the provisions of employment and granting of advantages, privileges, and accommodations.

The Department, in compliance with the Americans with Disabilities Act, ensures that qualified individuals with disabilities are given an opportunity to participate in and benefit from DHMH services, programs, benefits, and employment opportunities.

#### Maryland Cancer Registry

Center for Cancer Surveillance and Control Maryland Department of Health and Mental Hygiene 201 West Preston Street, Room 400 Baltimore, MD 21201

> 410-767-4055 410-333-5218--fax

https://phpa.health.maryland.gov/cancer/Pages/mcr\_home.aspx